## Register for a NEW Training PACER Account and Request E-filing Privileges

| New att<br>CM/EC | torneys for debtors must have a Training PACER account for practice filing on the NextGen<br>F Training database. Follow the steps below to create a Training PACER account. |
|------------------|----------------------------------------------------------------------------------------------------|
| STEP             | ACTION                                                                                                    |
| 1                | Open a web browser and navigate to www.train-pacer.uscourts.gov.                                                                                                    |
|                  |                                                                                                    |
|                  |                                                                                                    |
|                  | <b>TRAINING FACE</b> Public Access to Court Electronic Records                                                                                                    |
|                  |                                                                                                    |
| 2                | Click Register for an Account from the menu bar.                                                                                                    |
|                  | Register for an Account 🗸                                                                                                    |
|                  |                                                                                                    |
| 3                | Click Attorney Filers or Non-attorney Filers and click Register for a PACER account.                                                                                         |
|                  | Register for an Account                                                                                                    |
|                  |                                                                                                    |
|                  | PACER - Case Search Only                                                                                                    |
|                  |                                                                                                    |
|                  | Attorney Filers for CM/ECF                                                                                                    |
|                  | Non-attorney Filers for                                                                                                    |
|                  | CM/ECE                                                                                                    |
|                  |                                                                                                    |
|                  | Group Billing                                                                                                    |
|                  |                                                                                                    |
|                  | Register for an Account                                                                                                    |
|                  | Overview                                                                                                    |
| 4                | Enter the required information in the registration form (designated by a red asterisk "*").                                                                                  |
|                  | (                                                                                                    |
|                  | Attorney Admissions and/or E-File Registration                                                                                                    |
|                  | Account Information                                                                                                    |
|                  | * Required Information                                                                                                    |
|                  | Prefix Select Prefix                                                                                                    |
|                  | Hirst Name *                                                                                                    |
|                  |                                                                                                    |
|                  | Generation Colort Consection                                                                                                    |
|                  | Suffix Select Generation                                                                                                    |
|                  | Date of Birth *                                                                                                    |
|                  | Firm/Office                                                                                                    |
|                  | Unit/Department                                                                                                    |
|                  | Address *                                                                                                    |
|                  |                                                                                                    |
|                  | In the User Type field, choose <b>Individual</b> or <b>Attorney</b> <sup>1</sup> .                                                                                           |
|                  | User Type * Select User Type                                                                                                    |
|                  |                                                                                                    |
|                  |                                                                                                    |
|                  | Check here if this account w FEDERAL JUDICIARY Panel                                                                                                    |
|                  | STATE OR LOCAL GOVERNMENT                                                                                                    |
|                  | User Verification *                                                                                                    |
|                  |                                                                                                    |
|                  | PLAINTIFF, DEFENDANT, OR DEBTOR IN A CASE                                                                                                    |
|                  | ATTORNEY                                                                                                    |
|                  | Click Next                                                                                                    |
| 1                |                                                                                                    |

<sup>&</sup>lt;sup>1</sup> If you work for a government agency, please make the appropriate selection under "Government Accounts" instead of selecting an individual or attorney account.

| 5 | Create a Username and Password and select Security Questions. Click Next.                                                                                                    |
|---|----------------------------------------------------------------------------------------------------|
|   | * Required Information       Generate Username     Check Username Available       Username *                                                                                                    |
|   | Password * Confirm Password *                                                                                                    |
|   | Security Question 1 * Select a Question   Security Answer 1 *                                                                                                    |
|   | Security Question 2 * Select a Question                                                                                                    |
|   | Next Back Reset Cancel                                                                                                    |
| 6 | Enter payment information if desired. Providing a credit card is optional. If you would like to register without providing a credit card, click <b>Next</b> without entering any information on this screen.                                                                                                    |
| 7 | Read and acknowledge the policies and procedures and click Submit.                                                                                                    |
|   | There is no registration fee. However, the Judicial Conference of the United States has<br>established a fee for access to information in PACER. All registered users will be<br>charged as follows:                                                                                                    |
|   | <ul> <li>Use of the PACER system will generate a \$.10 per-page charge.</li> <li>Audio files of court hearings retrieved via PACER will generate a \$2.40 per-file charge.</li> </ul>                                                                                                    |
|   | I understand that:                                                                                                    |
| 8 | Your account has been created. Click <b>Continue</b> to request E-filing privileges with the                                                                                                    |
|   | MINNESOTA BANKruptcy Court.<br>Click Continue to complete the attorney admissions and/or e-file                                                                                                    |
|   | registration.                                                                                                    |
|   | Your PACER account has been created. Now you may apply for attorney admissions and/or register to e-file by clicking the <b>Continue</b> button below. You may also apply for attorney admissions and/or register to e-file at any time through the <b>Manage My Account</b> link located in the upper right corner of the PACER Service Center website. |
|   | Continue                                                                                                    |
| 9 | From the Court Type drop-down list, select U.S. Bankruptcy Courts. From the Court drop-<br>down list, select Minnesota Bankruptcy Court (train). Click Next.<br>Account Number 7041909<br>Username jjacobson<br>Account Balance \$0.00<br>Case Search Status Inactive<br>Account Type Upgraded PACER Account                                             |
|   | In what court do you want to practice? * Required Information Court Type * U.S. Bankruptcy Courts  Court * Minnesota Bankruptcy Court (train)                                                                                                    |
|   | Note: Centralized attorney admissions and e-file registration are currently not available for all courts. If you do not see a court listed, please visit that court's website. To find more information on all courts, visit the <u>Court CM/ECF Lookup page</u> .                                                                                       |

|                                                                                                    |                                                                                                    | Pro Hac Vice                                                                                                    |  |
|----------------------------------------------------------------------------------------------------|----------------------------------------------------------------------------------------------------|----------------------------------------------------------------------------------------------------|--|
|                                                                                                    |                                                                                                    | Federal Attorney                                                                                                    |  |
| Be                                                                                                    | efore continuing, vi                                                                                                    | ew the local Policies and Procedures on Electronic Filing for the selected<br>court                                                                                                    |  |
|                                                                                                    | The L<br>requi                                                                                                    | I.S. Bankruptcy Court for the District of Minnesota<br>res that attorneys file all documents electronically                                                                                                    |  |
| Co                                                                                                    | mplete the                                                                                                    | required information,                                                                                                    |  |
| File                                                                                                    | er Information                                                                                                    |                                                                                                    |  |
| * R                                                                                                    | equired Informati                                                                                                    | on                                                                                                    |  |
| Ro                                                                                                    | le in Court *                                                                                                    | Attorney                                                                                                    |  |
| Tit                                                                                                    | tle                                                                                                    | Select a title or enter your own                                                                                                    |  |
| Na                                                                                                    | ime                                                                                                    | Joshua Jacobson                                                                                                    |  |
| ~                                                                                                    | l acknowledge<br>above. Note: If<br>account for the                                                                                                    | that I am submitting the e-file registration for the individual listed<br>more than one individual uses this account, you must create a new PACER<br>individual who needs e-filing privileges, if she or he does not already have                                                                                                    |  |
|                                                                                                    | one. *                                                                                                    |                                                                                                    |  |
| Ple                                                                                                    | one. *<br>ease verify your a<br>ur CSO account.<br>Use a different                                                                                                    | ddress. You may also enter a different address from the one provided for address. Checking this will clear the address fields below.                                                                                                    |  |
| Ple<br>you<br>Ado                                                                                                    | one. *<br>ease verify your a<br>ur CSO account.<br>Use a different<br>d any addit                                                                                                    | ddress. You may also enter a different address from the one provided for<br>address. Checking this will clear the address fields below.<br>onal filer information, and                                                                                                    |  |
| Alre                                                                                                    | one. *<br>ease verify your a<br>ur CSO account.<br>Use a different<br>d any addit<br>ditional Filer Inform<br>eady Admitted at<br>urt<br>urt Bar ID                                                                                                    | ddress. You may also enter a different address from the one provided for<br>address. Checking this will clear the address fields below.<br>onal filer information, and<br>ation                                                                                                    |  |
| Add<br>Add<br>Cou<br>Cou                                                                                              | one. *<br>ease verify your a<br>ur CSO account.<br>Use a different<br>d any addit<br>ditional Filer Inform<br>eady Admitted at<br>urt<br>urt Bar ID<br>her Names Used                                                                                                    | ddress. You may also enter a different address from the one provided for<br>address. Checking this will clear the address fields below.<br>onal filer information, and<br>ation<br>select Court                                                                                                    |  |
| Ple<br>you<br>Add<br>Add<br>Alre<br>Cou<br>Cou<br>Oth<br>Moi                                                          | one. *<br>ease verify your a<br>ur CSO account.<br>Use a different<br>d any additi<br>ditional Filer Inform<br>eady Admitted at<br>urt<br>art Bar ID<br>her Names Used<br>st Recent Case<br>court where you<br>registering)                                                                                          | ddress. You may also enter a different address from the one provided for<br>address. Checking this will clear the address fields below.<br>onal filer information, and<br>ation<br>select Court                                                                                                    |  |
| Ple<br>you<br>Addo<br>Adre<br>Cou<br>Cou<br>Oth<br>Mo:<br>(in c<br>are                                                | one. *<br>asse verify your a<br>ur CSO account.<br>Use a different<br>d any addit<br>ditional Filer Inform<br>eady Admitted at<br>urt<br>urt Bar ID<br>her Names Used<br>st Recent Case<br>court where you<br>registering)<br>te Bar ID                                                                              | ddress. You may also enter a different address from the one provided for<br>address. Checking this will clear the address fields below.<br>onal filer information, and<br>select Court                                                                                                    |  |
| Ple<br>you<br>Add<br>Add<br>Alre<br>Cou<br>Cou<br>Oth<br>Mo:<br>(in c<br>are<br>Sta                                   | one. *<br>ease verify your a<br>ur CSO account.<br>Use a different<br>d any additi<br>ditional Filer Inform<br>eady Admitted at<br>urt<br>art Bar ID<br>her Names Used<br>st Recent Case<br>court where you<br>registering)<br>te Bar ID<br>te                                                                       | ddress. You may also enter a different address from the one provided for<br>address. Checking this will clear the address fields below.                                                                                                    |  |
| Ple<br>you<br>Addo<br>Adre<br>Cou<br>Oth<br>Moo<br>(in o<br>are<br>Sta                                                | one. *<br>ease verify your a<br>ur CSO account.<br>Use a different<br>d any addit<br>ditional Filer Inform<br>eady Admitted at<br>urt<br>art Bar ID<br>her Names Used<br>st Recent Case<br>court where you<br>registering)<br>te Bar ID<br>te<br>lect email o                                                        | ddress. You may also enter a different address from the one provided for<br>address. Checking this will clear the address fields below.                                                                                                    |  |
| Ple<br>you<br>Add<br>Add<br>Aire<br>Cou<br>Cou<br>Oth<br>Mos<br>(in of<br>are<br>Sta<br>Sta                           | one. *<br>asse verify your a<br>ur CSO account.<br>Use a different<br>d any additi<br>ditional Filer Inform<br>eady Admitted at<br>urt<br>art Bar ID<br>ter Names Used<br>st Recent Case<br>court where you<br>registering)<br>te Bar ID<br>te<br>lect email o<br>elivery Metho                                      | ddress. You may also enter a different address from the one provided for<br>address. Checking this will clear the address fields below.                                                                                                    |  |
| Ple<br>you<br>Add<br>Add<br>Alre<br>Cou<br>Cou<br>Oth<br>Mo:<br>(in o<br>are<br>Sta<br>Sta                            | one. *<br>asse verify your a<br>ur CSO account.<br>Use a different<br>d any addit<br>ditional Filer Inform<br>eady Admitted at<br>urt<br>art Bar ID<br>her Names Used<br>st Recent Case<br>court where you<br>registering)<br>te Bar ID<br>te<br>lect email of<br>elivery Metho                                      | ddress. You may also enter a different address from the one provided for<br>address. Checking this will clear the address fields below.                                                                                                    |  |
| Ple<br>you<br>Addo<br>Atre<br>Cou<br>Cou<br>Oth<br>Mo:<br>(in of<br>are<br>Sta<br>Sta                                 | one. * ease verify your a ur CSO account. Use a different d any additi ditional Filer Inform eady Admitted at urt urt Bar ID ther Names Used st Recent Case court where you registering) te Bar ID te lect email o elivery Metho Use a differ email fields                                                           | ddress. You may also enter a different address from the one provided for<br>address. Checking this will clear the address fields below.                                                                                                    |  |
| Ple<br>you<br>Add<br>Add<br>Alre<br>Cou<br>Cou<br>Oth<br>Mor<br>are<br>Sta<br>Sta<br>Sta                              | one. * ease verify your a ur CSO account. Use a different d any addit ditional Filer Inform eady Admitted at urt urt Bar ID her Names Used st Recent Case court where you registering) te Bar ID te lect email o elivery Methoo Use a diffed strimary Email *                                                        | ddress. You may also enter a different address from the one provided for<br>address. Checking this will clear the address fields below.                                                                                                    |  |
| Ple<br>you<br>Addo<br>Adre<br>Cou<br>Cou<br>Oth<br>Moo<br>are<br>Sta<br>Sta<br>Sta<br>Sta                             | one. * ease verify your a ur CSO account. Use a different d any addit ditional Filer Inform eady Admitted at urt art Bar ID her Names Used st Recent Case court where you registering) te Bar ID te lect email o elivery Metho Use a differ email fields rimary Email * onfirm Email *                               | ddress. You may also enter a different address from the one provided for<br>address. Checking this will clear the address fields below.<br>onal filer information, and<br>alion<br>Select Court<br>Select Court<br>Select State<br>Toptons. Click Next.<br>and Formatting<br>rent email. Checking this will clear the primary<br>below.<br>mnb.uscourts.test+aty53@gmail.com<br>mnb.uscourts.test+aty53@gmail.com                                                                                                    |  |
| Ple<br>you<br>Addo<br>Adre<br>Cou<br>Cou<br>Oth<br>More<br>Sta<br>Sta<br>Sta<br>Sta<br>Sta<br>El<br>Do                | one. * ease verify your a ur CSO account. Use a different d any addit ditional Filer Inform eady Admitted at urt art Bar ID her Names Used st Recent Case court where you registering) te Bar ID te lect email o elivery Metho Use a differ email fields rimary Email * onfirm Email * mail Frequency                | ddress. You may also enter a different address from the one provided for<br>address. Checking this will clear the address fields below.<br>onal filer information, and<br>the<br>select Court<br>select Court<br>select State<br>ptions. Click Next.<br>and Formatting<br>rent email. Checking this will clear the primary<br>below.<br>mnb.uscourts.test+aty53@gmail.com<br>mnb.uscourts.test+aty53@gmail.com                                                                                                    |  |
| Ple<br>you<br>Addo<br>Adre<br>Cou<br>Cou<br>Oth<br>Mox<br>(in o<br>are<br>Sta<br>Sta<br>Sta<br>Sta<br>Sta<br>El<br>Do | one. * ease verify your a ur CSO account. Use a different d any additi ditional Filer Inform eady Admitted at urt urt Bar ID her Names Used st Recent Case court where you registering) te Bar ID te lect email o elivery Metho Use a differ email fields rimary Email * onfirm Email * mail Frequency mail Format * | ddress. You may also enter a different address from the one provided for<br>address. Checking this will clear the address fields below.<br>onal filer information, and<br>tion<br>Select Court<br>Select Court<br>Select State<br>ptions. Click Next.<br>and Formatting<br>rent email. Checking this will clear the primary<br>below.<br>mnb.uscourts.test+aty53@gmail.com<br>mnb.uscourts.test+aty53@gmail.com<br>Mnb.uscourts.test+aty53@gmail.com<br>Mnb.uscourts.test+aty53@gmail.com<br>Mnb.uscourts.test+aty53@gmail.com<br>Mnb.uscourts.test+aty53@gmail.com<br>Mnb.uscourts.test+aty53@gmail.com<br>Mnb.uscourts.test+aty53@gmail.com<br>Mnb.uscourts.test+aty53@gmail.com<br>Mnb.uscourts.test+aty53@gmail.com<br>Mnb.uscourts.test+aty53@gmail.com<br>Mnb.uscourts.test+aty53@gmail.com<br>Mnb.uscourts.test+aty53@gmail.com<br>Mnb.uscourts.test+aty53@gmail.com |  |

| 12 | Add any additional credit card information. Click Next                                                                                                    |
|----|----------------------------------------------------------------------------------------------------|
| 12 |                                                                                                    |
|    |                                                                                                    |
|    | <b>NOTE:</b> Not all courts accept ACH payments. If the court to which you are making a payment does not accept ACH, then ACH payments will not be available as an option during payment. In addition, the PACER Service Center does not accept ACH payments for PACER (case search) fees. |
|    | This section is optional. If you do not enter payment information here, you may do so later by selecting the <b>Make One-Time PACER Fee Payment</b> option under the <b>Payments</b> tab.                                                                                                  |
|    | Select your method of payment from the <b>Add Credit Card</b> and <b>Add ACH Payment</b> options below. You may store up to three payment methods.                                                                                                    |
|    | To designate a card as the default for e-filling or admissions fees, click the <b>Set default</b> link in the box(es) below. To remove the card as a default, click the <b>Turn off</b> link.                                                                                              |
| 13 | Review and Acknowledge the Terms and Conditions. Click Submit.                                                                                                    |
|    | Click here to download a printable version of the Attorney E-filing Terms and Conditions                                                                                                    |
|    | Click here to acknowledge that you have read and agree to the terms and conditions<br>above, and this constitutes your signature for registration. *                                                                                                    |
|    | Click here to acknowledge that you have read and agree to the local requirements for the court in which you are registering. <u>Click here to view local Court Policies and Procedures</u> .                                                                                               |
|    | Your e-file registration will be processed by the selected court. You will receive an email notification from the selected court regarding the status of your admissions and registration as well as any additional information or instructions at the email address provided.             |
|    | Note: We protect the security of your information during transmission using Secure Sockets<br>Layer (SSL) software, which encrypts information you submit.                                                                                                    |
|    | Submit Back Reset Cancel                                                                                                    |
| 14 | Your request is complete. Click Done. You will receive an email from the Court that your                                                                                                    |
|    | CM/ECF account has been created and you are ready to file. If you do not hear from the                                                                                                    |
|    | Court in 48 hours, call the Court's technical help desk at 612-664-5275.                                                                                                    |
|    | Confirmation Page                                                                                                    |
|    | Thank You for registering!                                                                                                    |
|    | Your request has been forwarded to the court. You will receive an email when the registration                                                                                                    |
|    | has been processed. To check the status of your request, log in to <b>Manage My Account</b> and select the <u>E-File Registration/Maintenance History</u> from the <b>Maintenance Tab</b> .                                                                                                |
|    | Done                                                                                                    |
|    | For questions, please contact PACER at 1-800-676-6856.                                                                                                    |